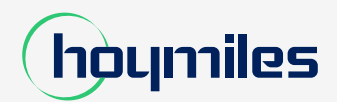

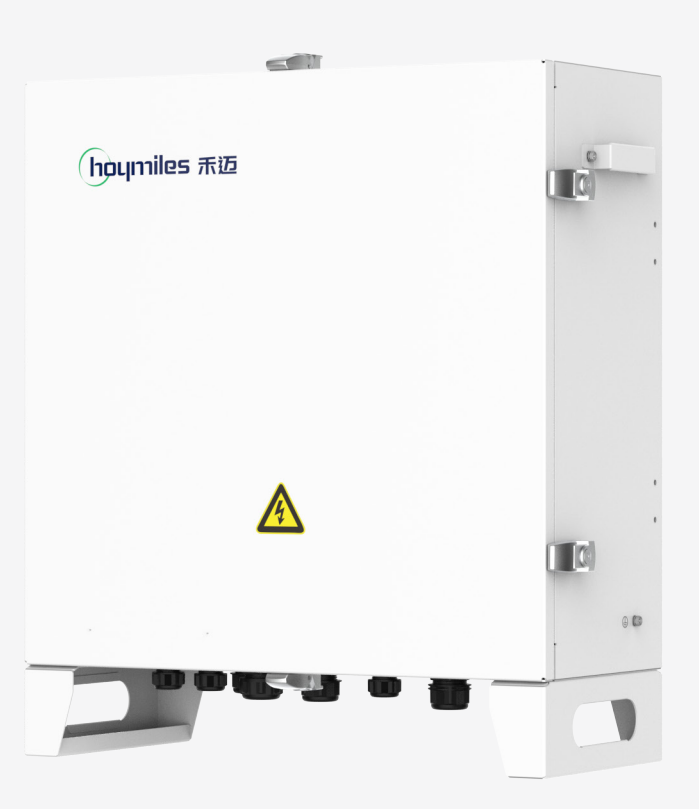

# 快速安装手册

子阵控制箱

# 目录

| 1. | 开箱检查           | 01 |
|----|----------------|----|
| 2. | 安装工具           | 01 |
| 3. | 组网应用场景         | 01 |
| 4. | 机械安装           | 02 |
|    | 4.1 安装选址       | 02 |
|    | 4.2 壁挂式安装      | 02 |
|    | 4.3 支架式安装 (可选) | 03 |
|    | 4.4 落地式安装 (可选) | 03 |
| 5. | 电气连接           | 04 |
|    | 5.1 连线准备       | 04 |
|    | 5.2 接地连接       | 05 |
|    | 5.3 RS485 接线   | 06 |
|    | 5.4 供电接线       | 07 |
|    | 5.5 PLC 接线     | 08 |
| 6. | 试运行            | 09 |
|    | 6.1 试运行前检查     | 09 |
|    |                | 00 |

# 1. 开箱检查

#### 检查子阵控制箱 HACU4000<sup>°</sup> 以及包装箱清单,确认交付物品的完整性。装箱清单如下:

\*为方便描述,下文中子阵控制箱 HACU4000 简称为"子阵控制箱","控制箱"或"箱体"。

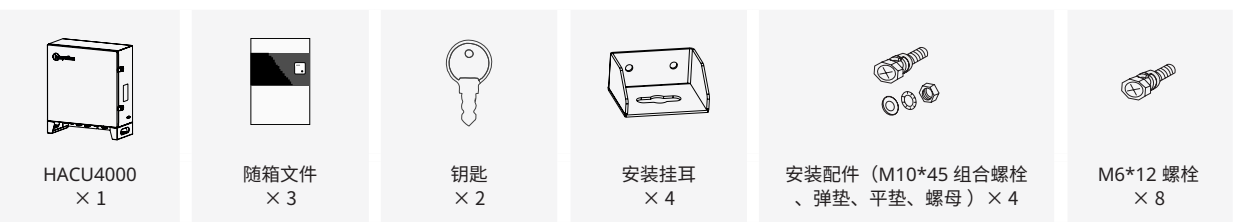

# 2. 安装工具

安装工具包括但不限于以下推荐的工具。必要时,可在现场使用其他辅助工具。

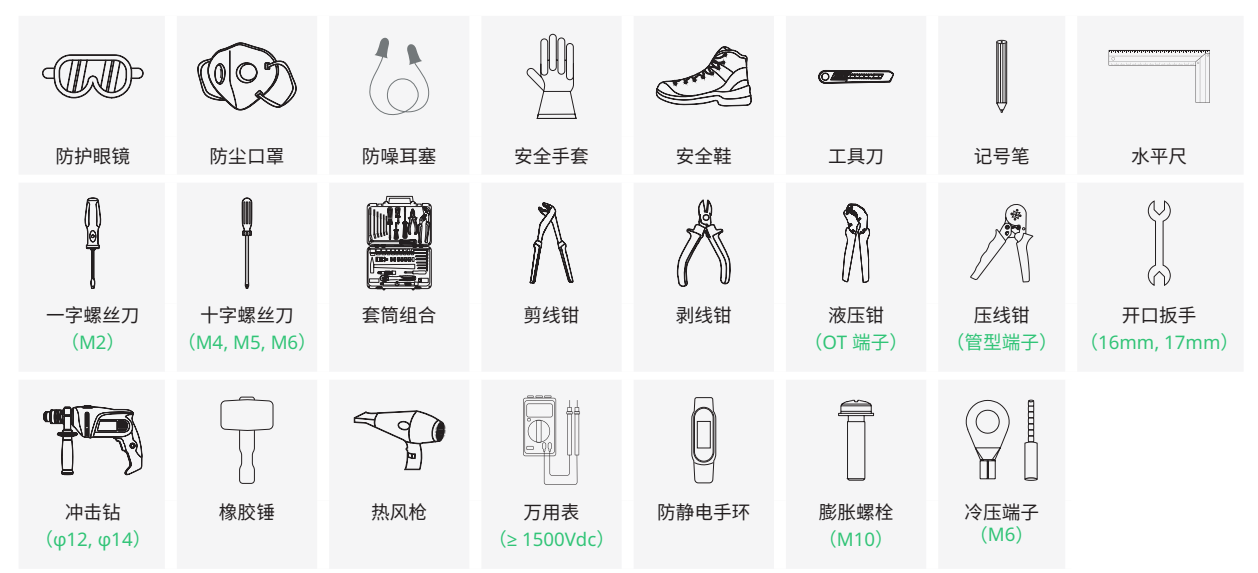

# 3. 组网应用场景

## 子阵控制箱内置数据采集器 HLogger4000。基于数据采集器 的功能,子阵控制箱可以参与多种应用场景下的组网应用。

\*数据采集器通过 RS485 总线方式接入光伏发电系统中的逆变器、箱变、环境监测仪、电表等,还可以通过 HPLC 总线方式接入我司生产的具备 HPLC 功能的组串式逆变器。

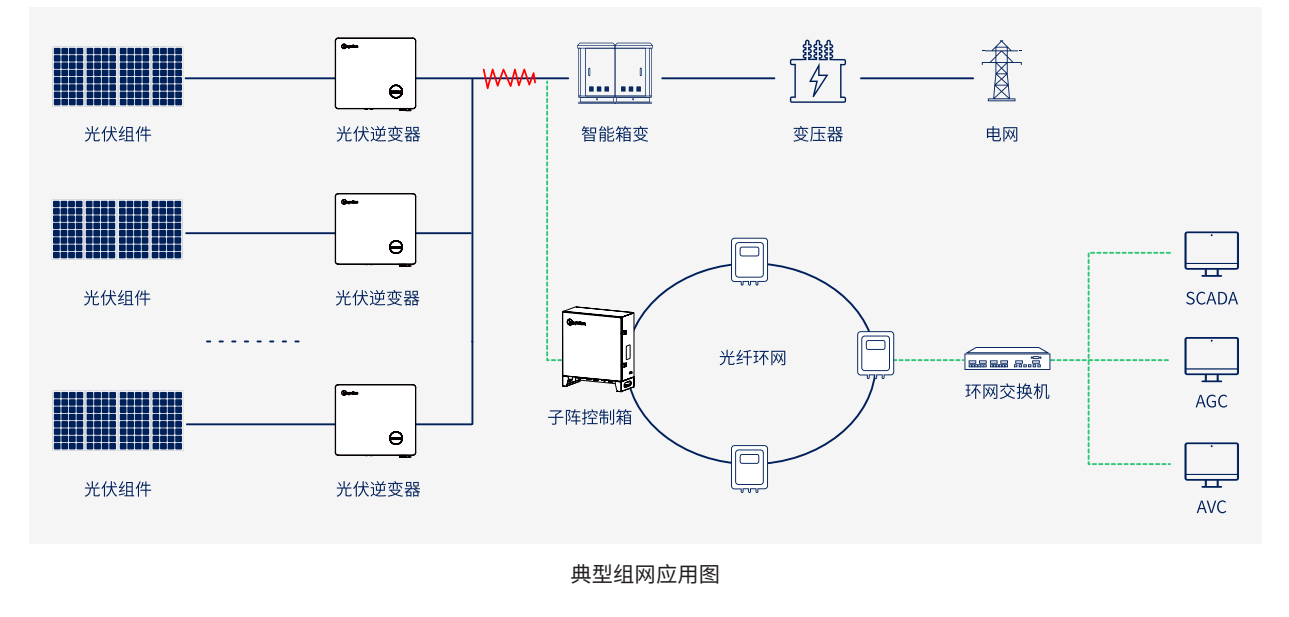

4.1 安装选址

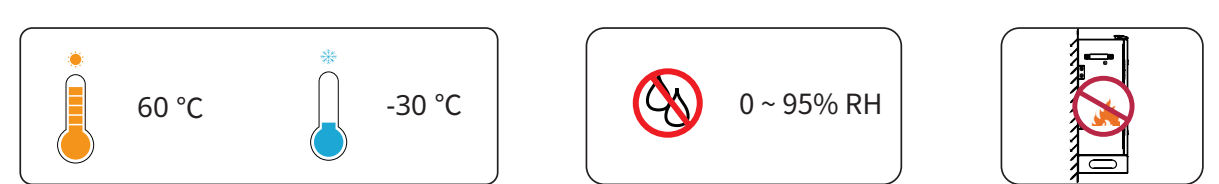

#### 4.2 壁挂式安装

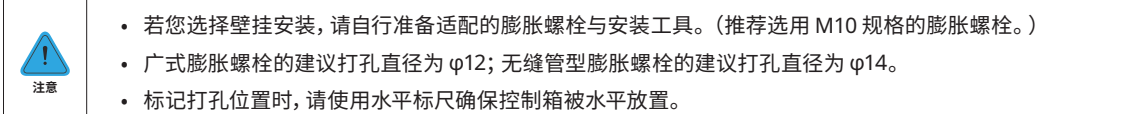

#### 步骤1: 取出 M6\*12 螺栓将四个安装挂耳分别紧固于控制箱机身。

#### 步骤2:墙壁打孔。

- 根据挂耳上的孔位尺寸确定打孔位置, 用记号笔标记。

- 使用冲击钻打孔。

|        | φ14/φ12 |
|--------|---------|
| 标记打孔位置 | 钻孔      |

#### 步骤3: 壁挂上墙。

- 使用自备的膨胀螺栓将控制箱挂装在墙上。
- 使用开口扳手紧固膨胀螺栓。(扭矩: 37±3 N·m)

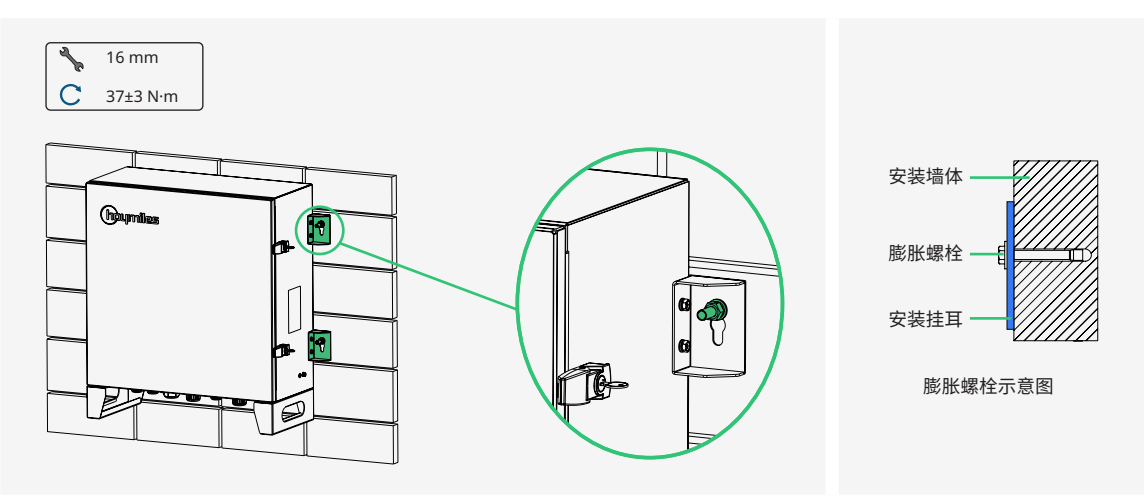

#### 4.3 支架式安装(可选)

#### 步骤1: 取出 M6\*12 螺栓将四个安装挂耳分别紧固于控制箱机身。

#### 步骤2:支架打孔。

- 根据挂耳上的孔位尺寸确定打孔位置, 用记号笔标记。

- 使用冲击钻打孔。

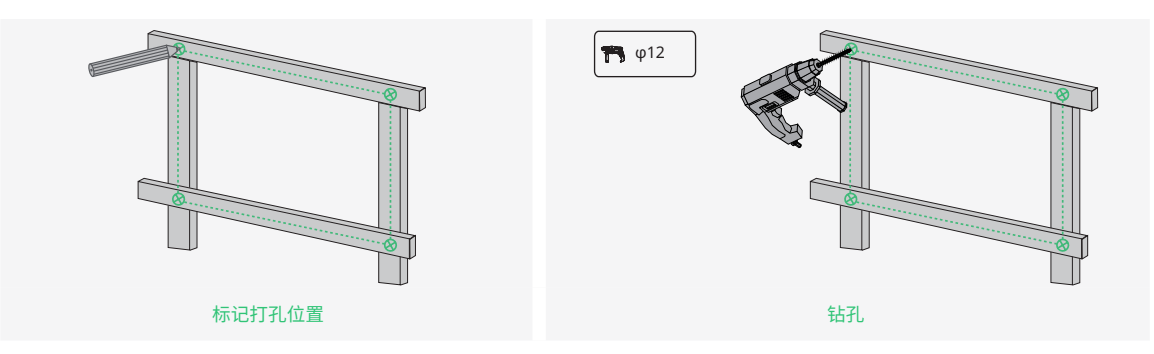

#### 步骤3:将控制箱固定在支架上。

- 使用随箱配件中的 M10\*45 组合螺栓将箱体固定在支架上。

-使用开口扳手紧固螺栓。(扭矩: 37±3 N·m)

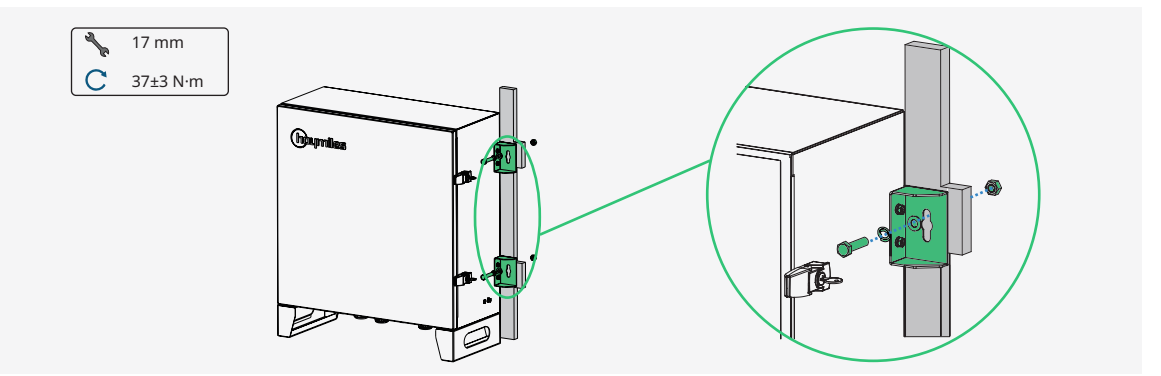

#### 4.4 落地式安装(可选)

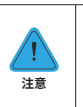

• 若您选择落地安装,请自行准备适配的地脚螺栓与安装工具。(推荐选用 M10 规格的地脚螺栓。)

• 地基高度须 ≥ 30 cm,以免线缆过度弯折。

步骤1:根据箱体底部的安装孔在地基上标注打孔位置,再使用冲击钻打孔。

步骤2:使用自备的四组地脚螺栓将控制箱固定在地基上。(扭矩: 37±3 N·m)

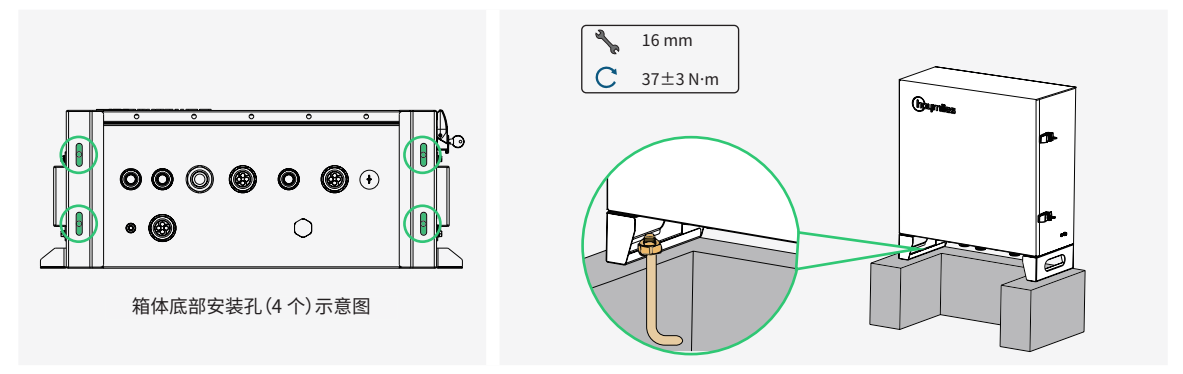

# 5. 电气连接

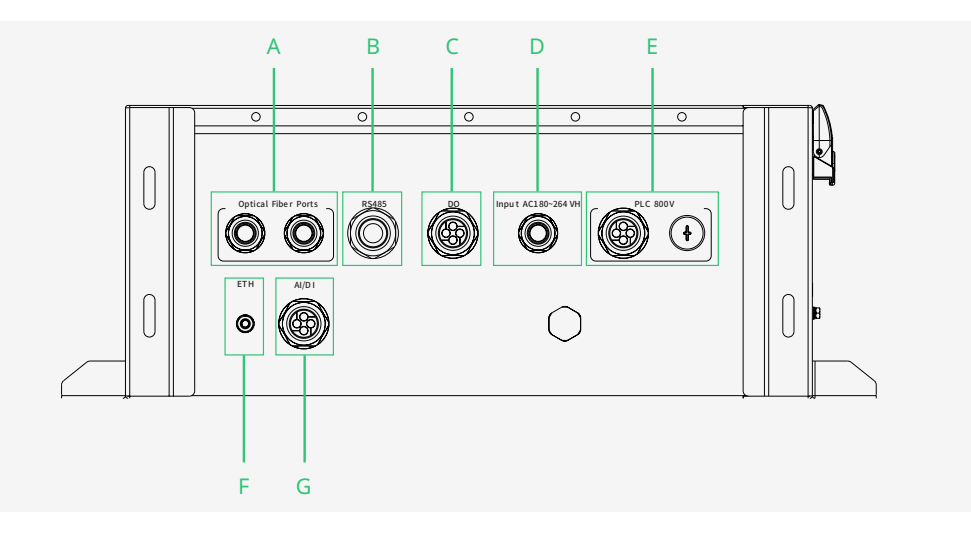

| 编号 | 机身丝印                | 说明                           |
|----|---------------------|------------------------------|
| А  | Optical Fiber Ports | 光纤防水端子                       |
| В  | RS485               | RS485 通讯防水端子                 |
| С  | DO                  | 干接点输出防水端子                    |
| D  | Input AC 180~264 V  | 180 Vac ~ 264 Vac 供电电源线缆防水端子 |
| E  | PLC 800 V           | PLC 通讯防水端子                   |
| F  | ETH                 | 以太网输入通讯防水端子                  |
| C  | AI                  | 模拟量输入防水端子                    |
| G  | DI                  | 干接点输入防水端子                    |
| -  |                     | 接地点,位于机器右侧                   |

#### 5.1 连线准备

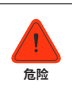

电气连接前,请断开设备前级开关与箱变侧开关,并将控制箱内部的供电电源控制开关旋至 "OFF" 位置,以确保设备 不带电。

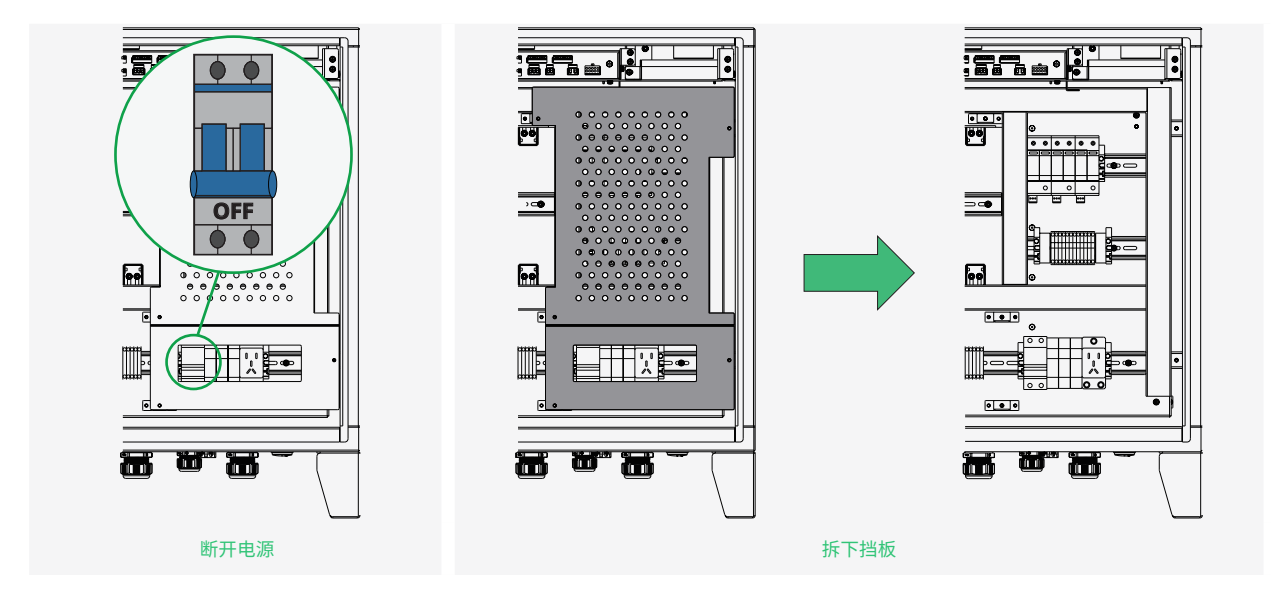

#### 5.2 接地连接

- <u>!</u> 警告
- 接地线缆必须良好接地,否则:
  - 发生故障时可能对操作人员造成致命电击危险!
  - 遭受雷击时可能造成设备损坏!

#### 步骤1:制备两根接地线缆。

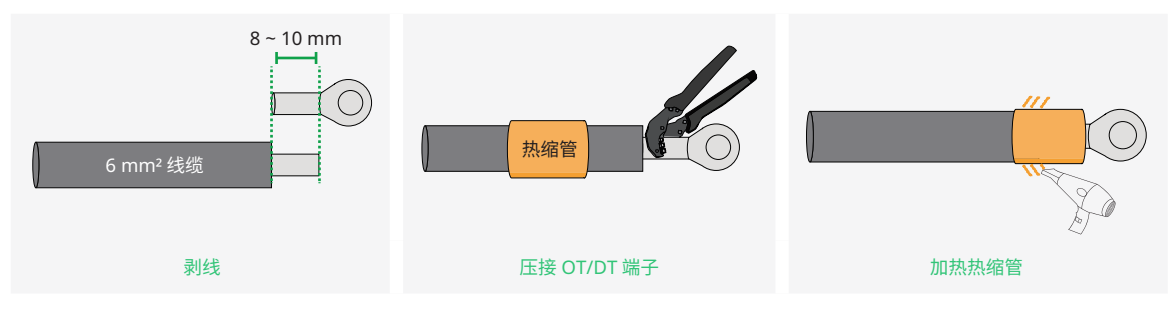

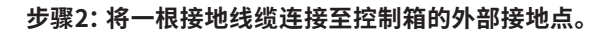

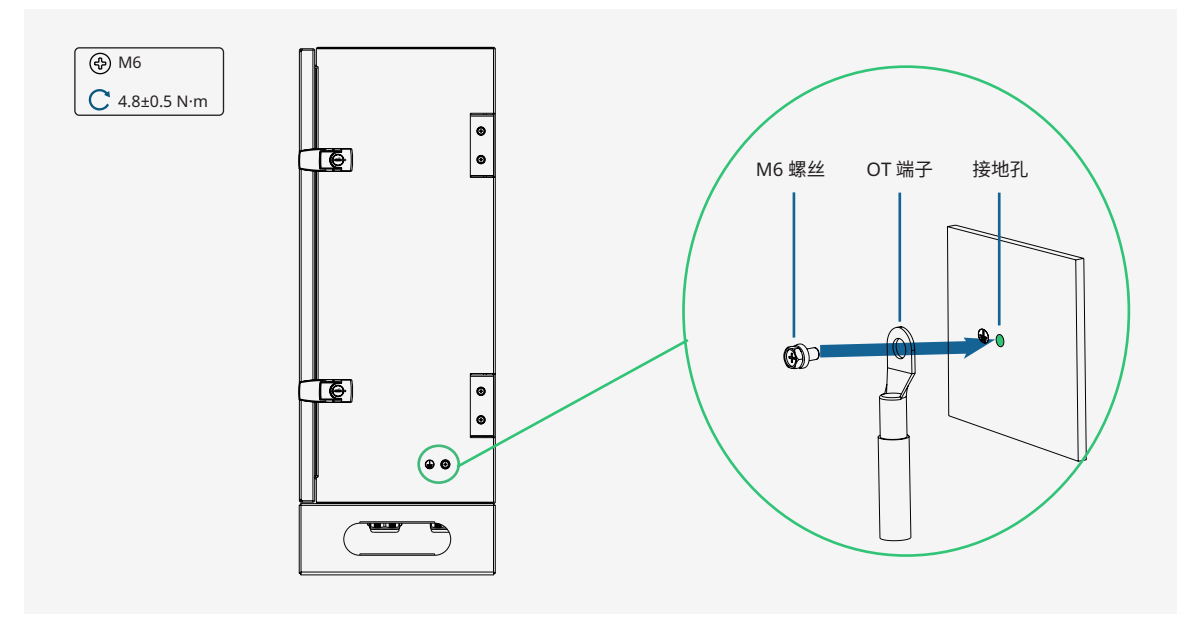

#### 步骤3:将另一根接地线缆接入箱体内部的接地铜排上。

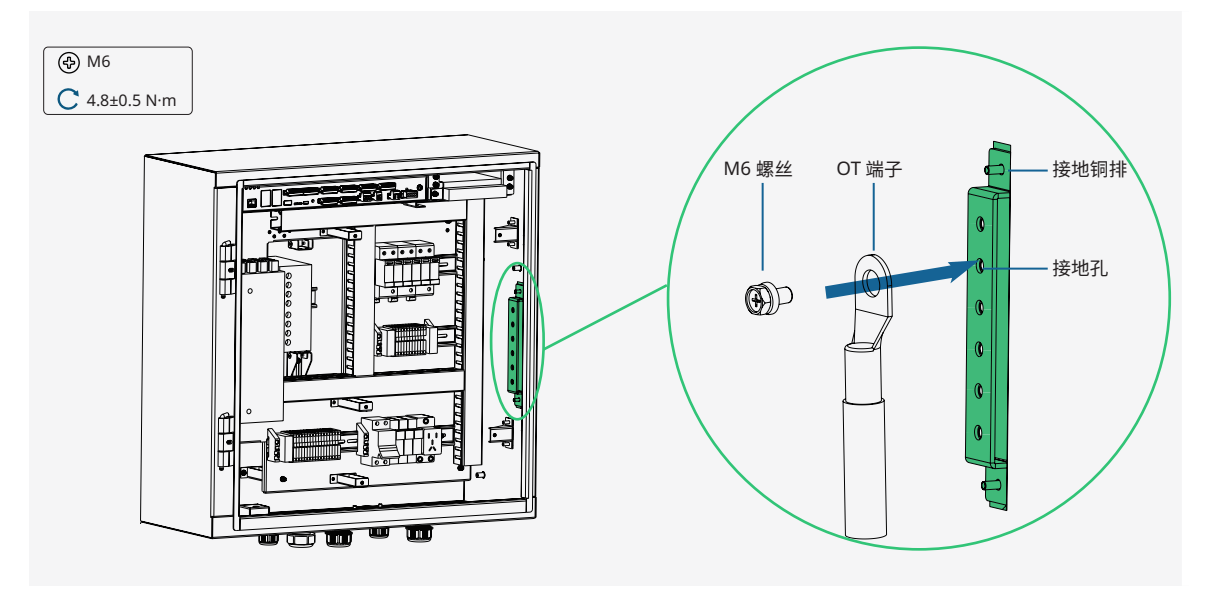

## 5.3 RS485 接线

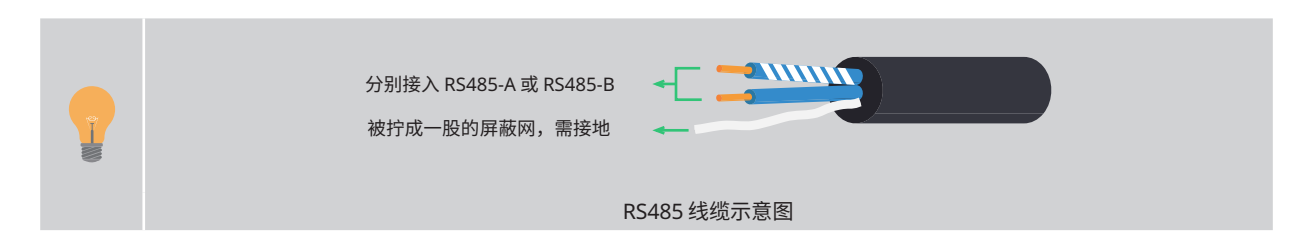

步骤1:剥线。

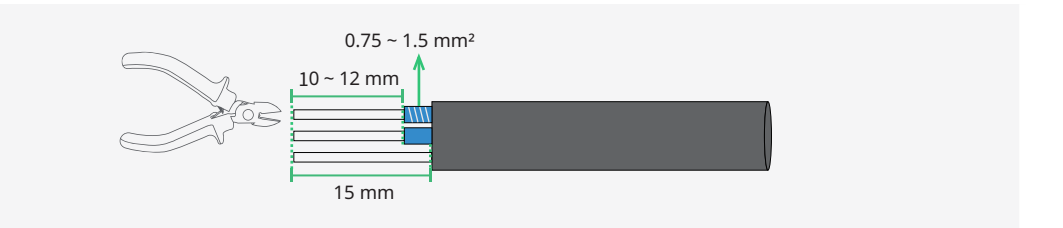

步骤2:压接端子。

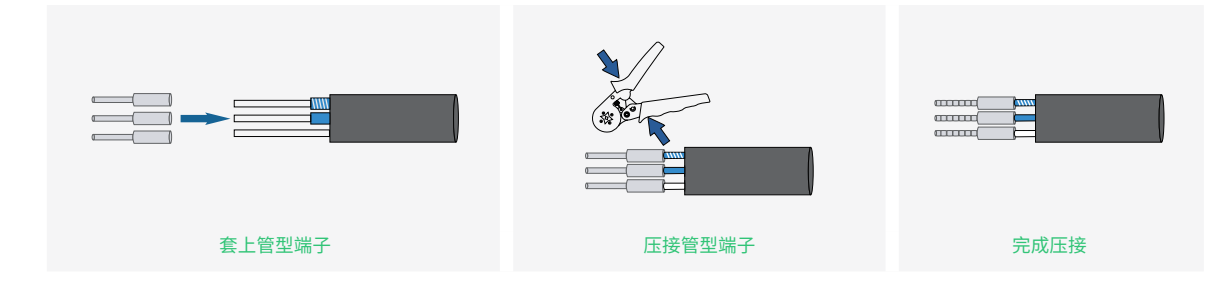

步骤3:接线。

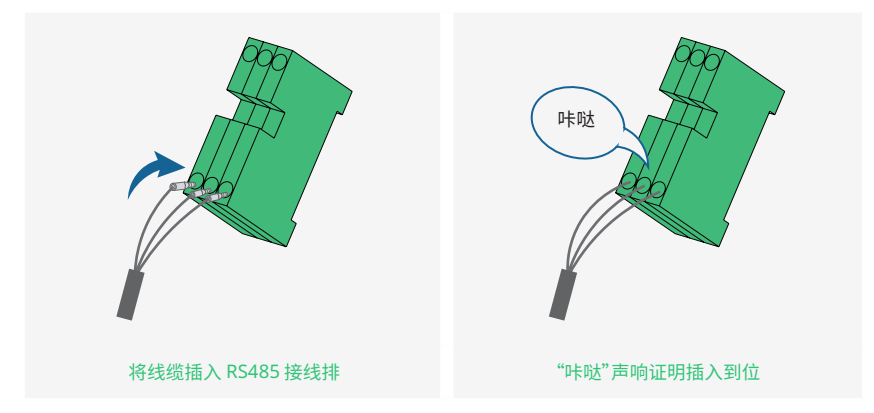

#### 5.4 供电接线

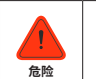

• 触电危险!请先检查并确保 220 V 电源线缆不带电,再进行下述接线操作。

• 线缆颜色仅供参考,请以当地法规与接线规范为准。

#### 步骤1: 剥线。

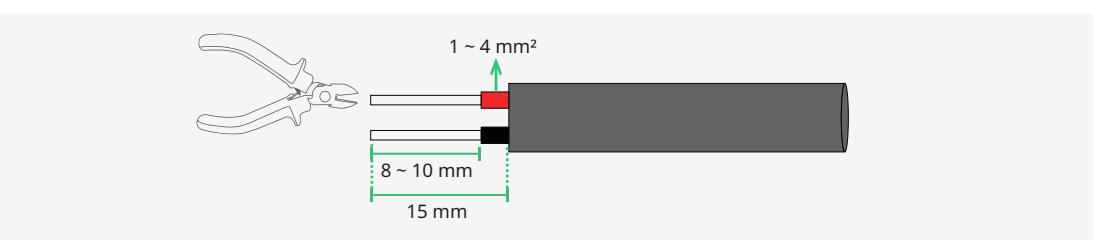

#### 步骤2:压接端子。

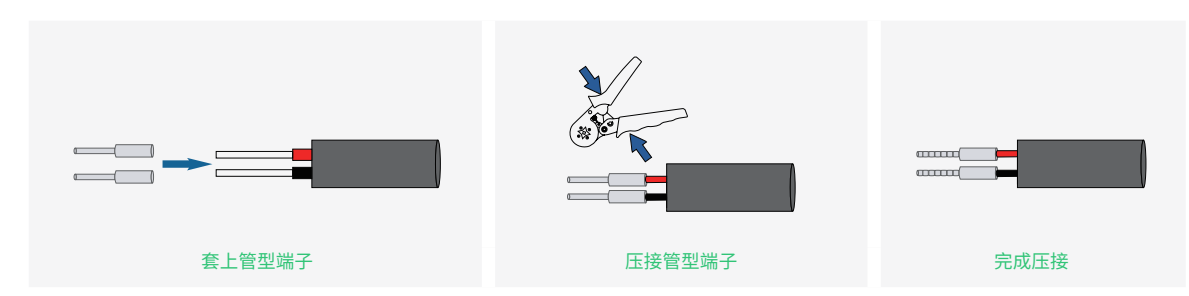

#### 步骤3:接线。

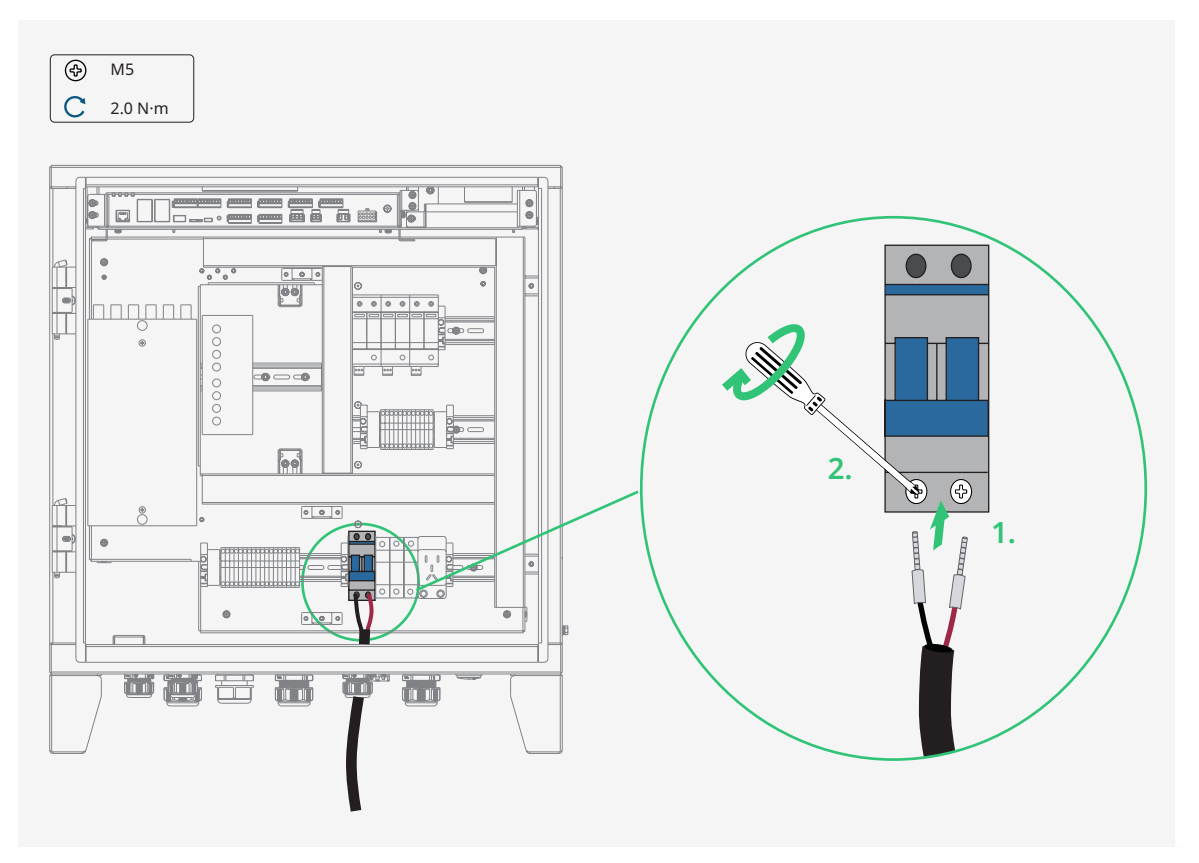

# 5.5 PLC 接线

#### 步骤1: 剥线。

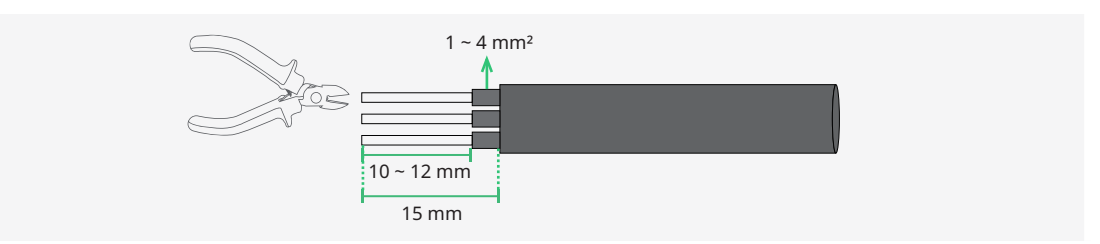

步骤2:压接端子。

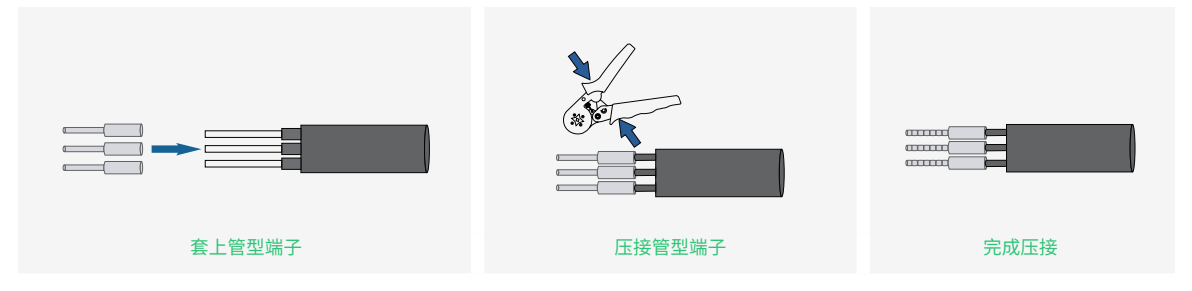

步骤3: 接线(三相三线制接法)。

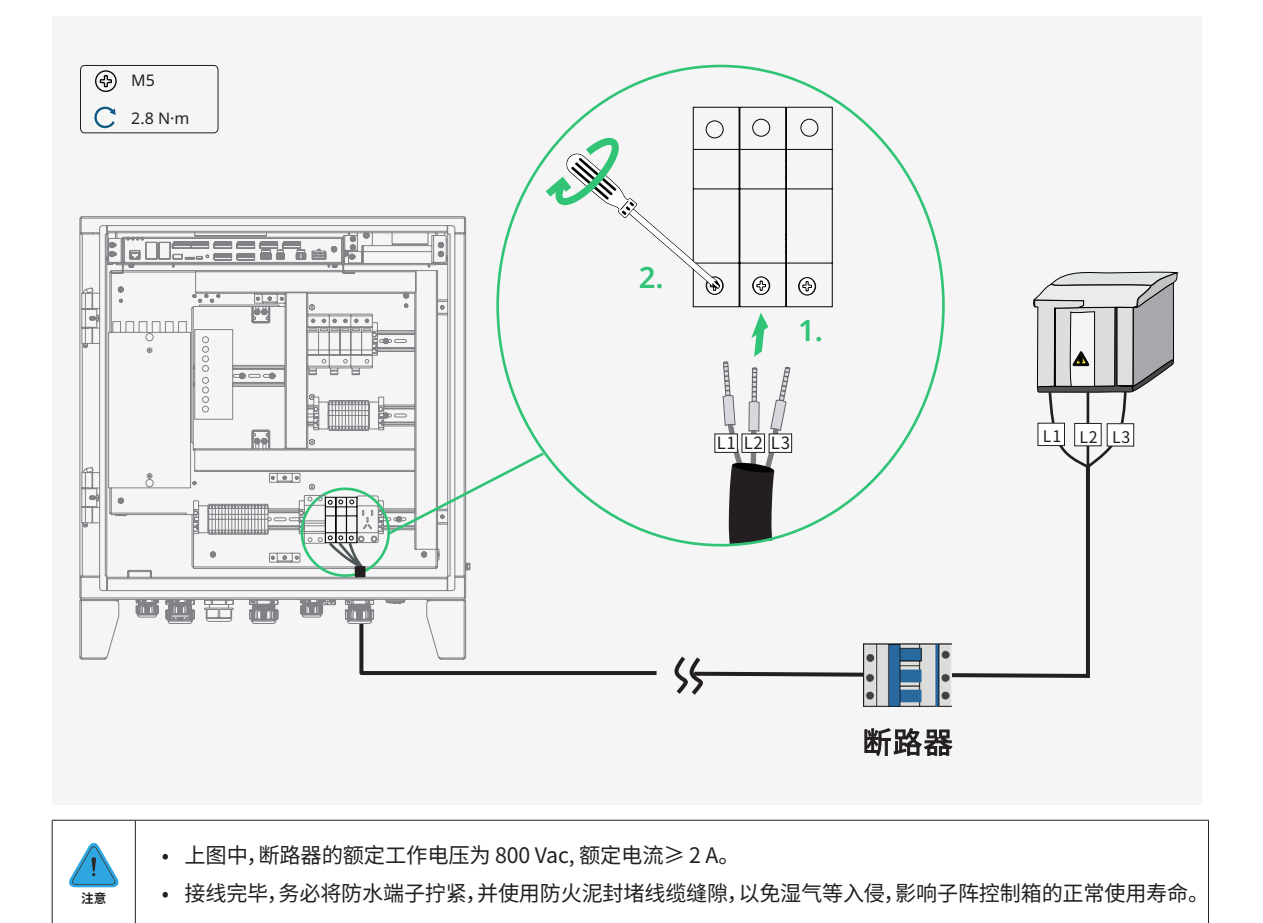

# 6. 试运行

#### 6.1 试运行前检查

- 检查接线端子是否紧固完好。
- 接线线缆相序是否正确无误。
- 检查设备内、外部接地点是否接地良好。

#### 6.2 试运行步骤

#### 步骤1:系统上电。

- 闭合 HACU4000 内部的交流供电电源的控制开关。
- 观察 24 V 开关电源是否正常工作(左侧绿灯常亮)。
- 观察数据采集器及交换机的外部指示灯是否正常运行(绿灯常亮)。

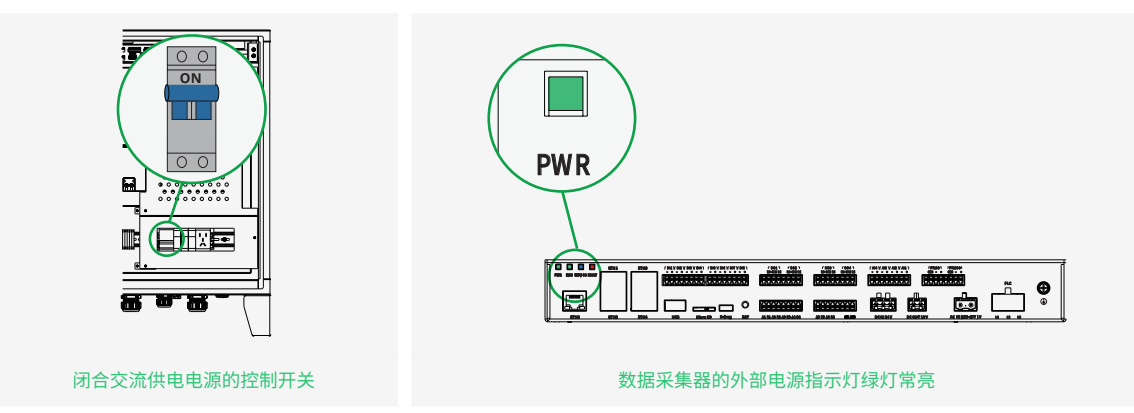

- 闭合箱变侧 PLC 断路器。

- 锁好控制箱的外部箱盖,妥善保管钥匙。

#### 步骤2:调试数据采集器。

数据采集器调试请参考《数据采集器 HLogger4000 用户手册》。

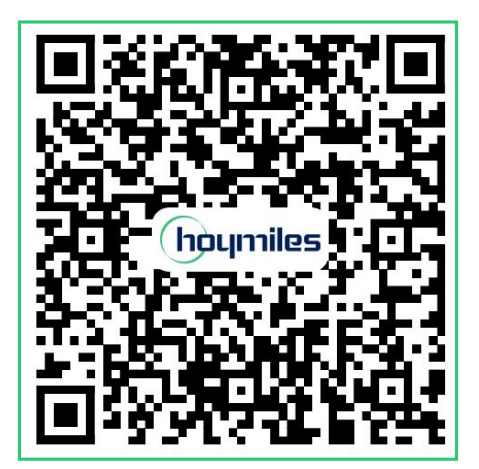

#### 杭州禾迈电力电子股份有限公司

④ 浙江省杭州市拱墅区康景路18 号11 幢三楼

**♦** + 4009681812

Service@hoymiles.com

hoymiles.com/zh/